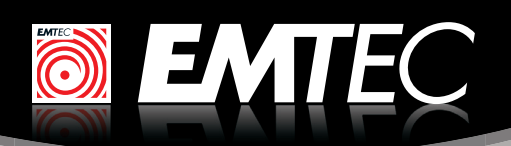

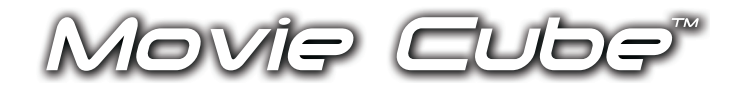

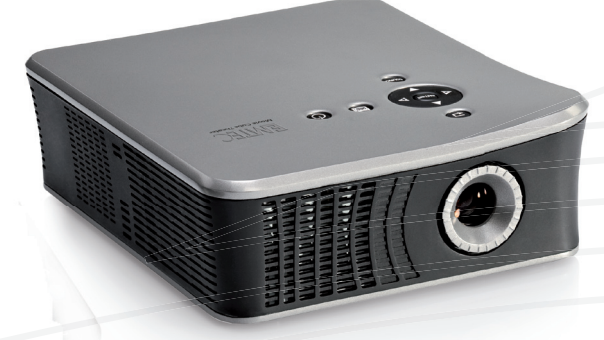

# **PRODUCT FEATURES**

#### DOES

- ✓ Play DVD videos from the main menu
- ✓ Receive free DVB-T (Mpeg2) channels in your area thanks to the Single DVB-T tuner
- ✓ Record TV programs with EPG/TXT/Timeshift/ Manual
- ✓ Record on a USB flash drive or memory card (SD, SDHC, MMC)
- $\checkmark$  Allow to edit files (copy and delete)
- ✓ Allow to create a Library (music, video but the folder structure remains)
- ✓ Allow to turn on the Movie Cube with the remote control

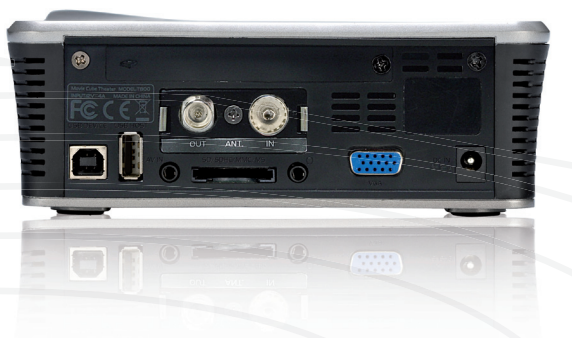

### X DOES NOT

- × Play MKV files or videos with higher resolution than 720x576
- × Output video with a 1080p resolution
- × Support more than 30 minutes recording in Timeshift mode
- Support MPG files larger than 4GB
- × Support WiFi dongles or any network connection
- × Support the display of scrolling file name
- × Support Greek and Russian subtitles
- × Support NTFS writing mode

## TROUBLESHOOTING

#### **Frequent** issues

- Can not see more than 30 folders but my HDD or USB ---> Download the latest firmware key has more
- The hard disk drive is no more recognized after copying files from the PC
- · Does not sort files by alphabetical order properly
- EPG date / time is sometimes incorrect after reboot
- Timeshift function is limited to 30 minutes
- DTV setup menu is not accessible
- The remote control doesn't work anymore The Movie Cube doesn't respond to the remote control

#### Solution

- --> Eject the media properly with the "safely eject" function under Windows or install the latest firmware
- → Normal behavior, due to the improvement of number of files / folders supported this option has been disabled
- Reboot the Movie Cube
- Normal behavior, it is a hardware limitation
- DTV setup menu is only available from the DTV menu
- ---> Change the batteries

2011-03

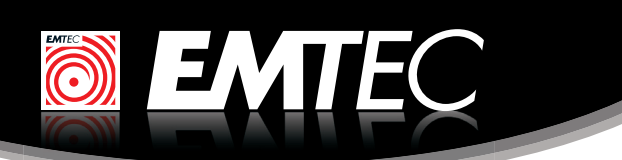

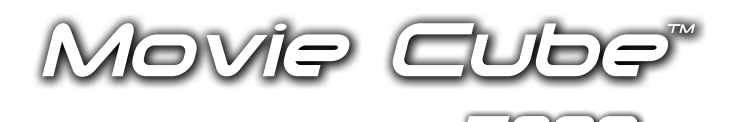

#### GETTING HELP - Did the customer think about ...

- I. Checking our Frequently Asked Question (FAQ)? Please go to our website: http://www.emtec-international.com/en-eu/fag to find solutions.
- 2. Contacting our technicians? You can contact our technicians using our Emtec Online Assistance form. Please check our website: http://www.emtec-international.com/en-eu/online assistance
- 3. Updating the firmware? A vast majority of the issues can be solved by updating the product yourself. Please check our website to download the latest version of the firmware: http://www.emtec-international.com/en-eu/firmware\_mc\_list

# **HOW TO UPDATE THE FIRMWARE ?**

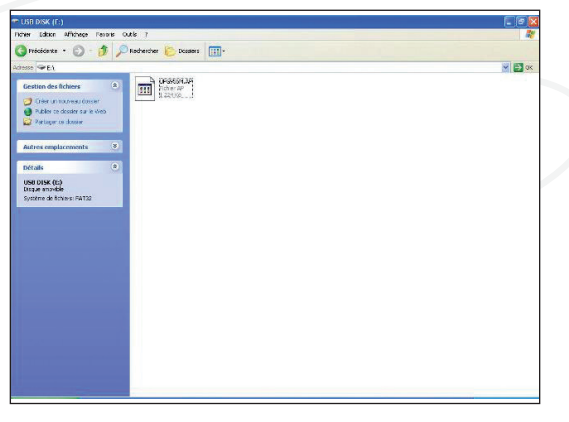

. Copy the « UPG956M.AP» file to the root directory of an empty USB stick. Do not change file name.

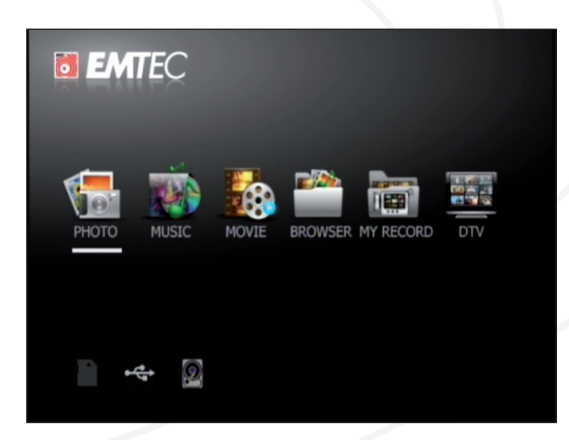

TV. Plug the USB key to the Movie Cube.

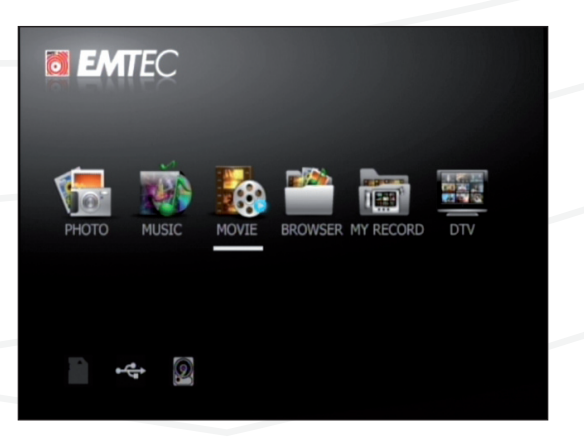

**3**. A message will be displayed on the top of the TV screen. Select « yes » to confirm.

# 2. Power on the Movie Cube and connect it with the NVT-H 16600 Write Flash 16%

4. The firmware update will start. DO NOT UNPLUG THE USB KEY DURING THE UPDATE ! Once the upgrade is done, the Movie Cube will turn off.

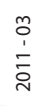

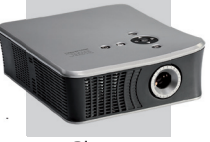

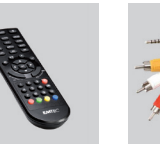

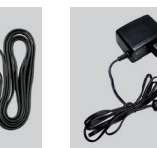

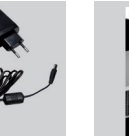

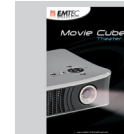

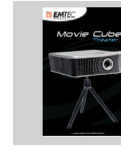

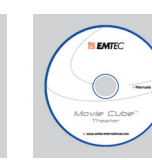

CD with user

manuals

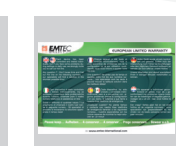

Player

Remote + batteries

WHAT'S IN THE BOX

RCA cable

Power Supply Antenna

User manual

Ouick Installation Guide

#### >> www.emtec-international.com